## 用印工作台智能用印操作流程

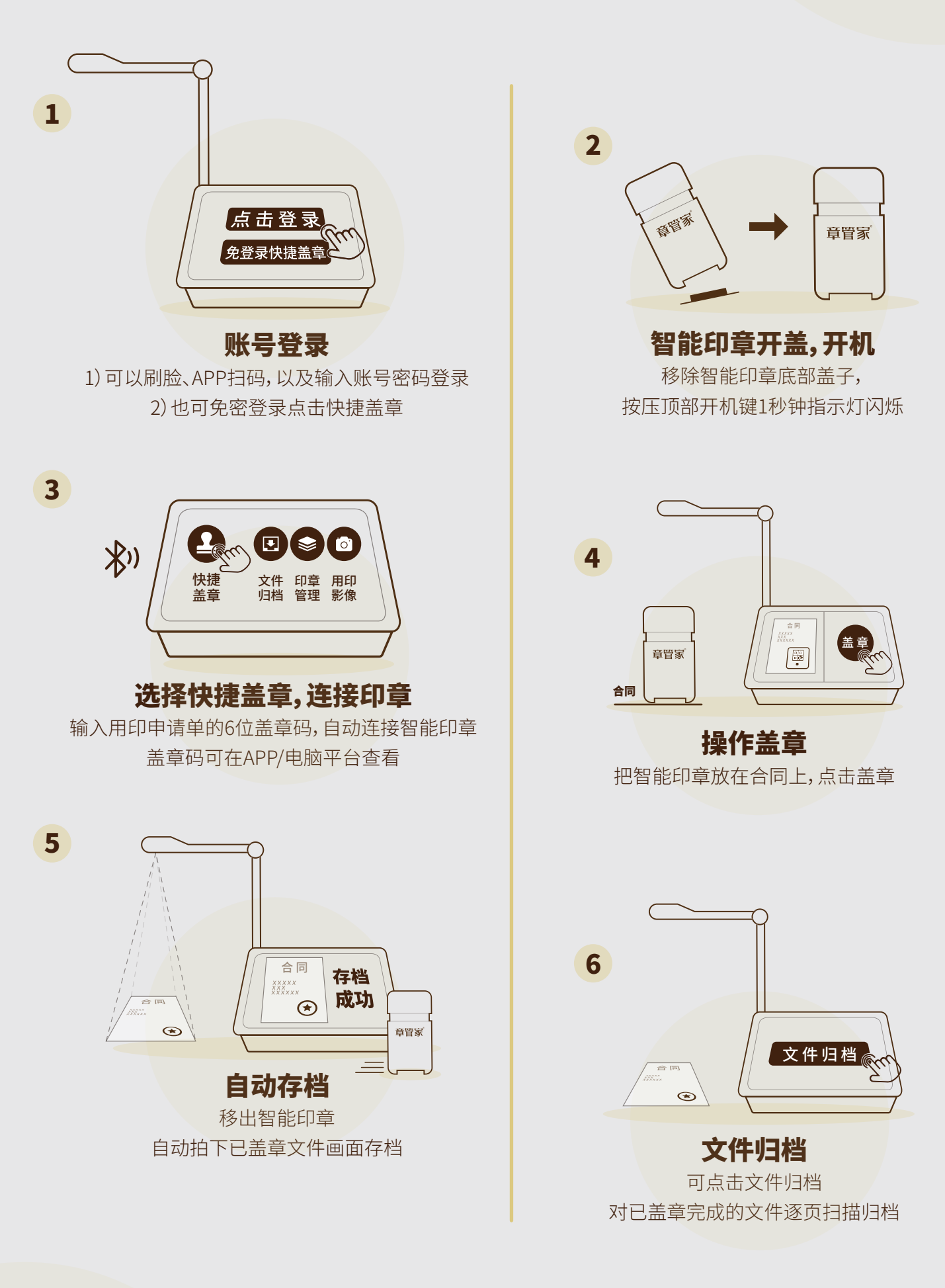

章管家